# ةطقن ىلع (SSH) ةنمآلا ةرشقلا نيكمت (AP) لوصو

### تايوتحملا

قمدقرمايا قمدقرمايا تابار طالمايا قريش اس ألبا تابار طالمايا تابالطالما قمدق سمايا تابولغارا تابالطاليا العامية العامية تابالطالية الموجودا قطق تباية تابالطالية الموجودا تابا تاميد تابالغارية تابالغارية تابالغاري تابالغاري تابالغاري تابالغاري تابالغارييياريا تابالغاري تابال

# ەمدقملا

دنتسملا نمآلا لوصولا نيكمتل (AP) لوصو ةطقن نيوكت ةيفيك دنتسملا اذه حضوي نامألا ةقبط يلإ (SSH).

## ةيساسألا تابلطتملا

### تابلطتملا

:نيوكتلا اذه ءارجإ لواحت نأ لبق ةيلاتلا تابلطتملا ءافيتسا نم دكأت

- Cisco Aironet APs لوصولاطاقن نيوكت ةيفيك ةفرعم•
- ةلصلا تاذ نامألا ميهافمو SSH لوكوتوربب ةيساسأ ةفرعم •

### ةمدختسملا تانوكملا

ةيلاتلا ةيداملا تانوكملاو جماربلا تارادصإ ىلإ دنتسملا اذه يف ةدراولا تامولعملا دنتست

• جمانربب لمعت يتلا Aironet 1200 Series ةلسلسلا نم لوصولا ةطقن Cisco IOS® جمانربب لمعت يتلا Software، ارادصإلا

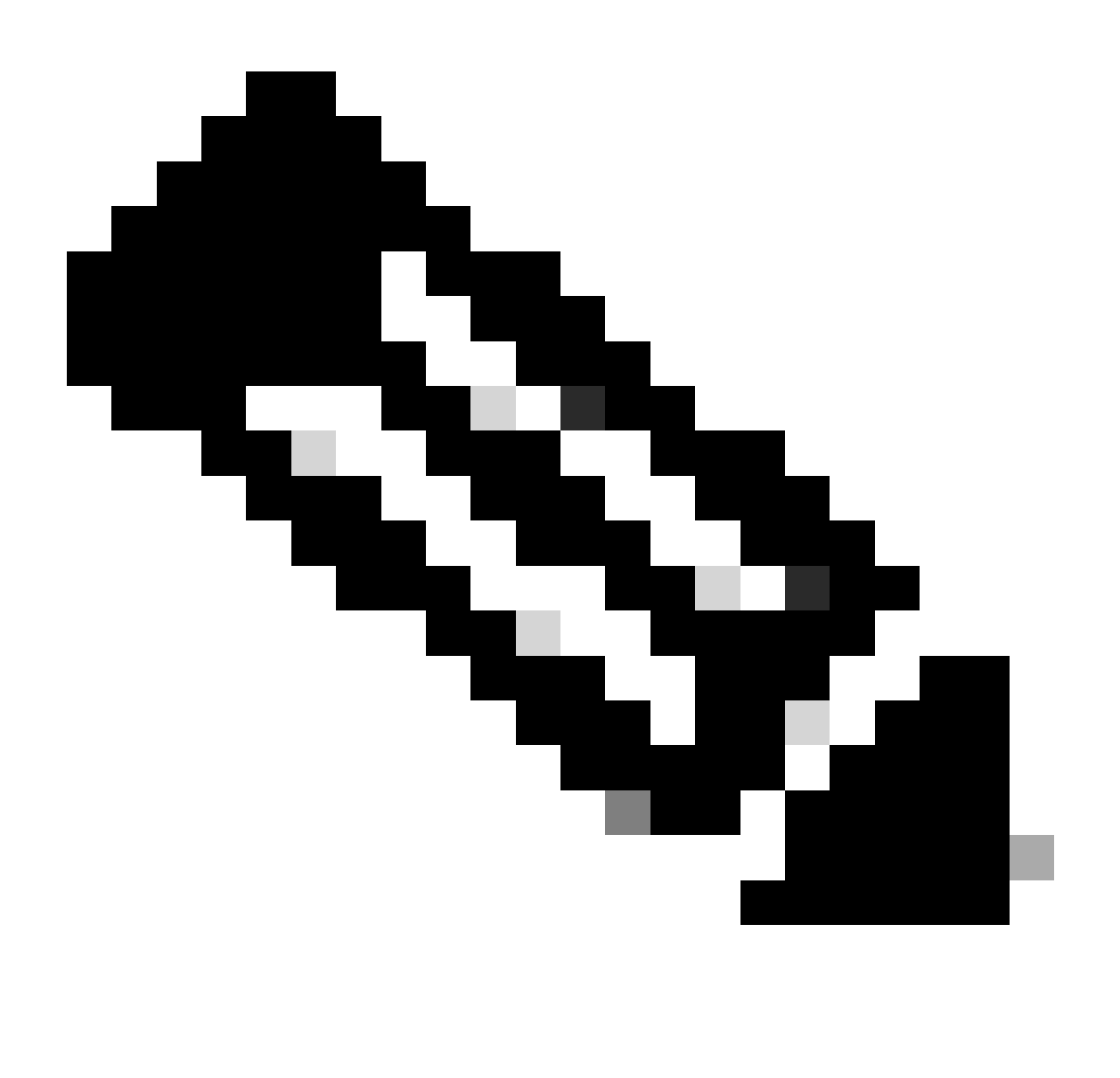

نيوكتلا نم ققحتلل SSH ليمعل ةدعاسملا ةادألا دنتسملا اذه مدختسي :ةظحالم. لوصولا ةطقن ىلإ لوخدلا ليجستل ةيجراخ ةهج نم ليمع ةادأ يأ مادختسإ كنكمي مادختساب

ةصاخ ةيلمعم ةئيب يف ةدوجوملا ةزهجألا نم دنتسملا اذه يف ةدراولا تامولعملا عاشنإ مت. تناك اذإ .(يضارتفا) حوسمم نيوكتب دنتسملا اذه يف ةمدختسُملا ةزهجألا عيمج تأدب رمأ يأل لمتحملا ريثأتلل كمهف نم دكأتف ،ليغشتلا ديق كتكبش.

تاحالطصالا

تاحالطصا لوح تامولعملا نم ديزم ىلع لوصحلل ةينقتلا Cisco تاحيملت تاحالطصا عجار Cisco تاحيملت تا

لوصولا ةطقن ىلع (CLI) رماوألا رطس ةەجاو ىلإ لوصولا

### Aironet AP

ةطقن ىلع (CLI) رماوألاا رطس ةەجاو ىلإ لوصولل بيلاسألا ەذە نم يأ مادختسإ كنكمي لوصولاا Aironet AP:

- مكحتلا ةدحو ذفنم •
- Telnet
- (SSH) نمآلا لقنلا لوكوتورب

تنأ ،ap لا ىلا يا يعيبط ذفنم ىقلتي تنأو ءانيم مكحتلل ةيفرط ةدحو ap لا ىقلتي نا تريغو ap لا ىلا لوذدلا تلجس in order to ءانيم مكحتلل ةيفرط ةدحولا تلمعتسا عيطتسي مكحتلل ةيفرط ةدحولا لمعتسي نأ فيك ىلع ةمولعمل تلحأ .يرورض نوكي نإ ليكشتلا نم مسق ايلحم ةطقن ذفنم 1200 sery لا ىل طبري لاا ،ap لا ىل ايل الكشي قايثول .ىلوألا ةرملل ةطقن ذفنم لا لكشي ققيثولا

لا وأ لوكوتورب telnet لا امإ تلمعتسا ،تينرثإلا لالخ نم ap لا تذفن طقف تنأ عيطتسي نإ لا يل ap. لا يكإ in order to login لوكوتورب

تانايبلا لاسراب Telnet موقي .تالاصتالل 23 ذفنملا Telnet جمانرب لوكوتورب مدختسي نكميف ،حضاو صن يف ثدحي تانايبلا لاصتا نأل ارظن .حضاو صن يف اهلابقتساو موقي .ةلوهسب لوصولا ةطقن ىلإ لوصولاو رورملا تاملك قارتخأ للستملل يرخألا RFC نم ديدعلا لبق نم تارايخ مادختساب Telnet ةعسوتو Telnet فيرعتب.

رفوي لوكوتورب وه Berkley. SSH نم r تاودأل انمآ اليدب رفوي لوكوتوربو قيبطت وه SSH نم نارادصإ كانه .3 ةقبطلا نم زاهج وأ 2 ةقبطلا نم زاهجب دعب نع انمآ الاصتا تنأ نيعي ال نإ. SSH تارادصإ نم الك اذه جمانربلا رادصإ معدي .2 رادصإلاا SSH و 1 رادصإلا 2. ةغيص يلإ ريصقت ap

ايوق اريفشت رفوي هنأل Telnet جمانرب نم دعب نع تالاصتالل نامألا نم ديزملا SSH رفوي ثدحي ثيح ،Telnet جمانرب ىلع لمع ةسلج ربع ةزيم ريفشتلا اذه دعي .ام زاهج ةقداصم دنع لوح قلوادتمل اقلئسأل عليا عجرا ،SSH لوح تامولعملا نم ديزمل .حضاو صن يف لاصتالا جمدملا SSH ليمعو SSH مداخ ىلع SSH ةزيم يوتحت . (<u>SSH) نامألاا ققبط</u>

ةيلاتلا مدختسملا ةقداصم قرط ليمعلا معدي:

- RADIUS
- انايلحملا ضيوفتلاو ةقداصملا.

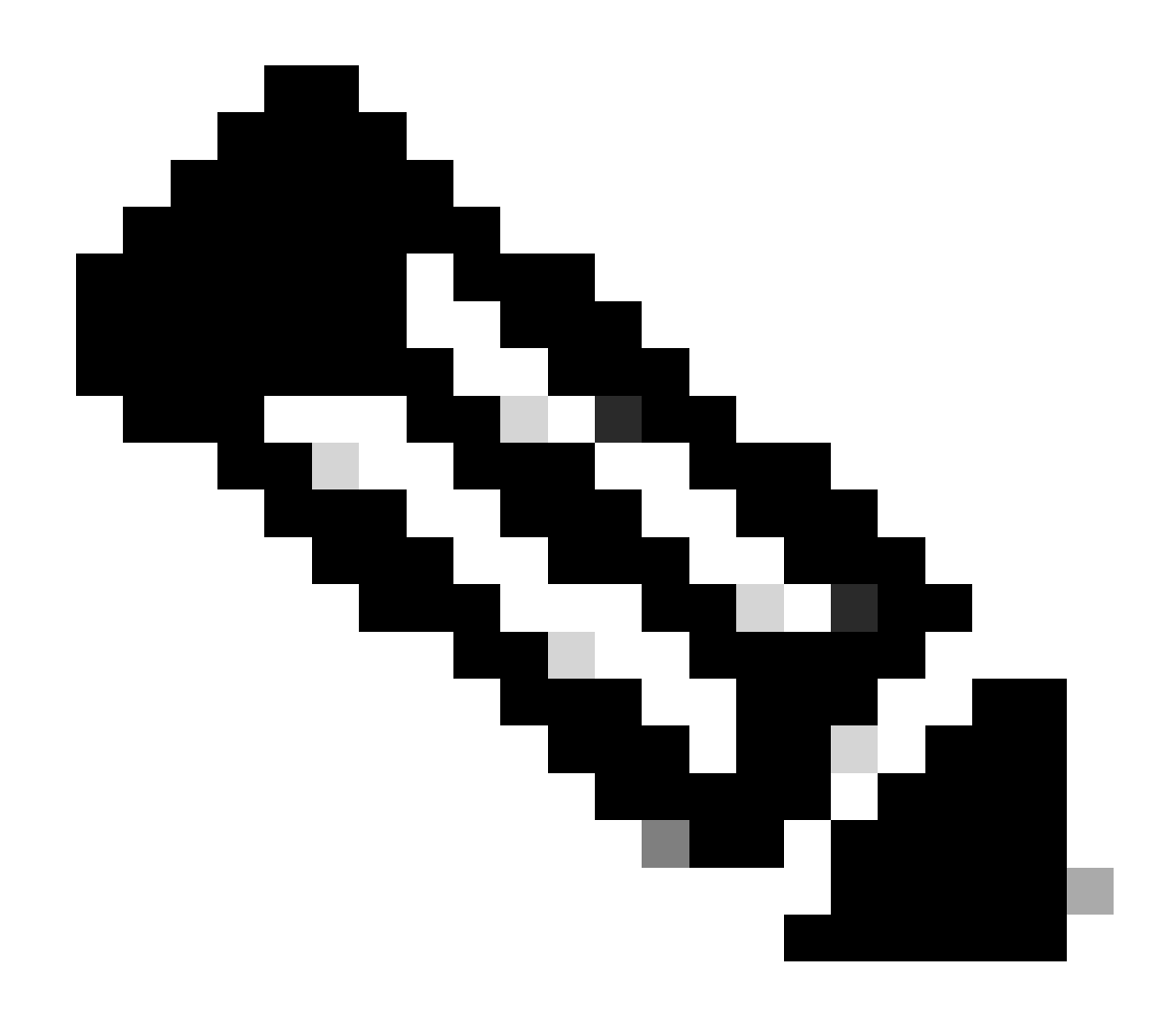

انامأ اذه جمانربلا رادصإ يف SSH ةزيم معدت ال :ةظحالم IP (IPSec).

نم الك دنتسملا اذه حرشي .GUI وأ CLI مادختساب SSH ل لوصولا طاقن نيوكت كنكمي نيوكتلا يتقيرط.

نيوكتلا

(CLI) رماوألا رطس ةەجاو نيوكت

.CLI نملامعتسإلا عم ةمسلا لكشي نأ فيك ىلع ةمولعملا مسق اذه دوزي

ليصفتلاب تاميلعتلا

ةطقن نيوكت الوأ كيلع بجي ،لوصولا ةطقن ىلع SSH ىلإ دنتسملا لوصولا نيكمتل ةەجاو نم لوصولا ةطقن ىلع SSH مداخ نيوكتل تاوطخلا ەذە ءارجإب مق .SSH مداخك لوصولا زماوألا رطس لوصولا ةطقنل لاجم مساو فيضم مسا نيوكتب مق .1.

<#root>
AP#
configure terminal

!--- Enter global configuration mode on the AP.
AP<config>#
hostname Test

!--- This example uses "Test" as the AP host name.
Test<config>#
ip domain name domain
!--- This command configures the AP with the domain name "domain name".

.كب ةصاخلا لوصولا ةطقنل (RSA) نامليدأو ،ريماش ،حابصم حاتفم ءاشنإب مق .2

لماش يف رمأ اذه تردصأ .لوصولا ةطقن ىلع SSH نيكمت ىلع RSA حاتفم ءاشنإ لمعي بولسأ ليكشت:

<#root>

Test<config>#

crypto key generate rsa rsa\_key\_size

!--- This generates an RSA key and enables the SSH server.

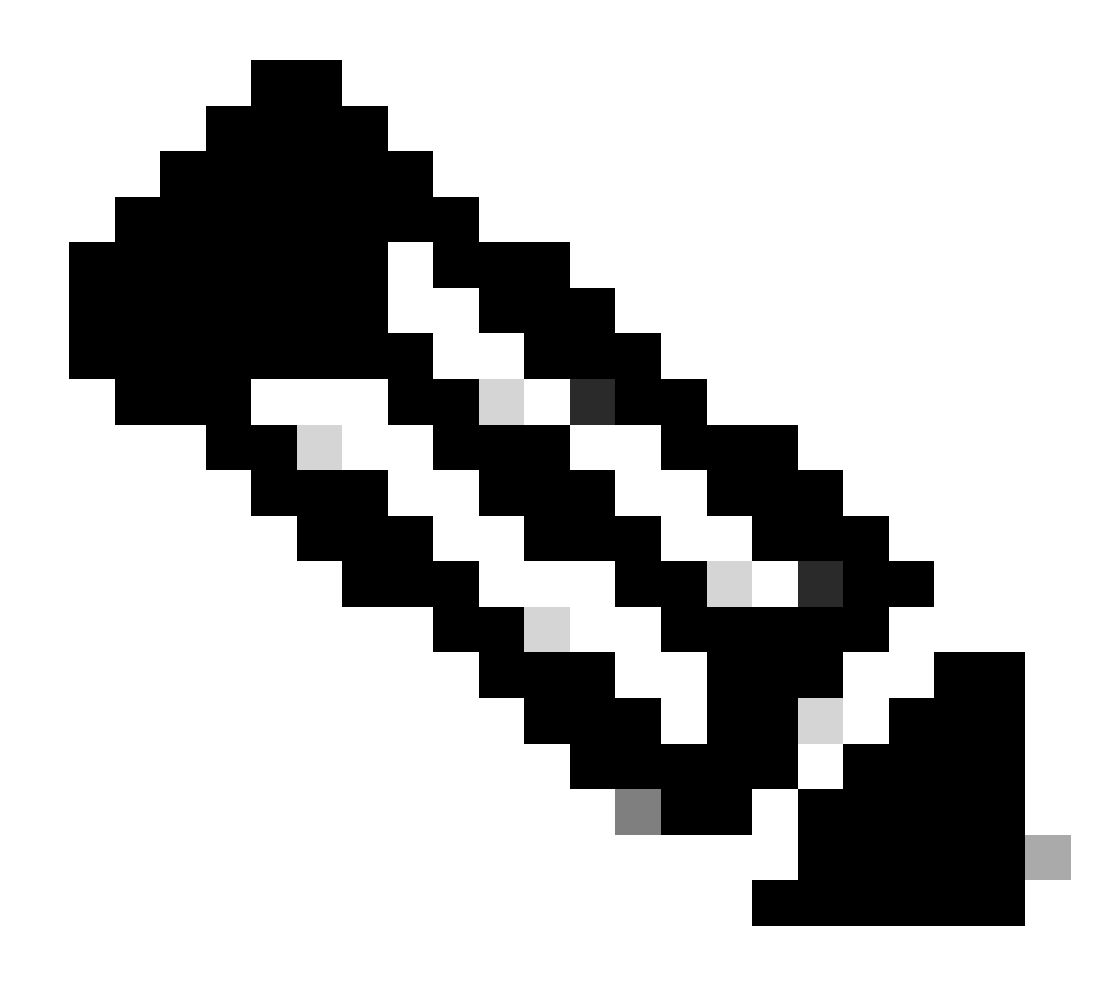

.1024 وه RSA حاتفم مجحل هب ىصوملا ىندألاا دحلاا :ةظحالم

3. لوصولا ةطقن ىلع مدختسملا ةقداصم نيوكتب مق.

ةيلحملا ةمئاقلا امإ مادختسال مدختسملا ةقداصم نيوكت كنكمي ،لوصولا ةطقن يف مت ةمئاق لاثملا اذه مدختسي .يجراخلا (AAA) ةبساحملاو ليوختلاو ةقداصملا مداخ وأ نيمدختسملا ةقداصمل ايلحم اهؤاشنإ:

<#root>
Test<config>#
aaa new-model
!--- Enable AAA authentication.
Test<config>#
aaa authentication login default local none

!--- Use the local database in order to authenticate users.
Test<config>#
username Test password Test123
!--- Configure a user with the name "Test".
Test<config>#
username ABC password xyz123
!--- Configure a second user with the name "Domain".

مدختسملا ىلا قدنتسم ققداصم ءارجإل لوصولا قطقن نيوكتب نيوكتلا اذه موقي لاثملا موقي .لوصولا قطقن ىلع اهنيوكت مت قيلحم تانايب قدعاق مادختساب BBC". ،قيلحملا تانايبلا قدعاق يف نيمدختسملا نم نينثإ نيوكتب

4. تاملعم نيوكتب مق SSH.

### <#root>

Test<config>#

ip ssh {[timeout seconds] | [authentication-retries integer]}

!--- Configure the SSH control variables on the AP.

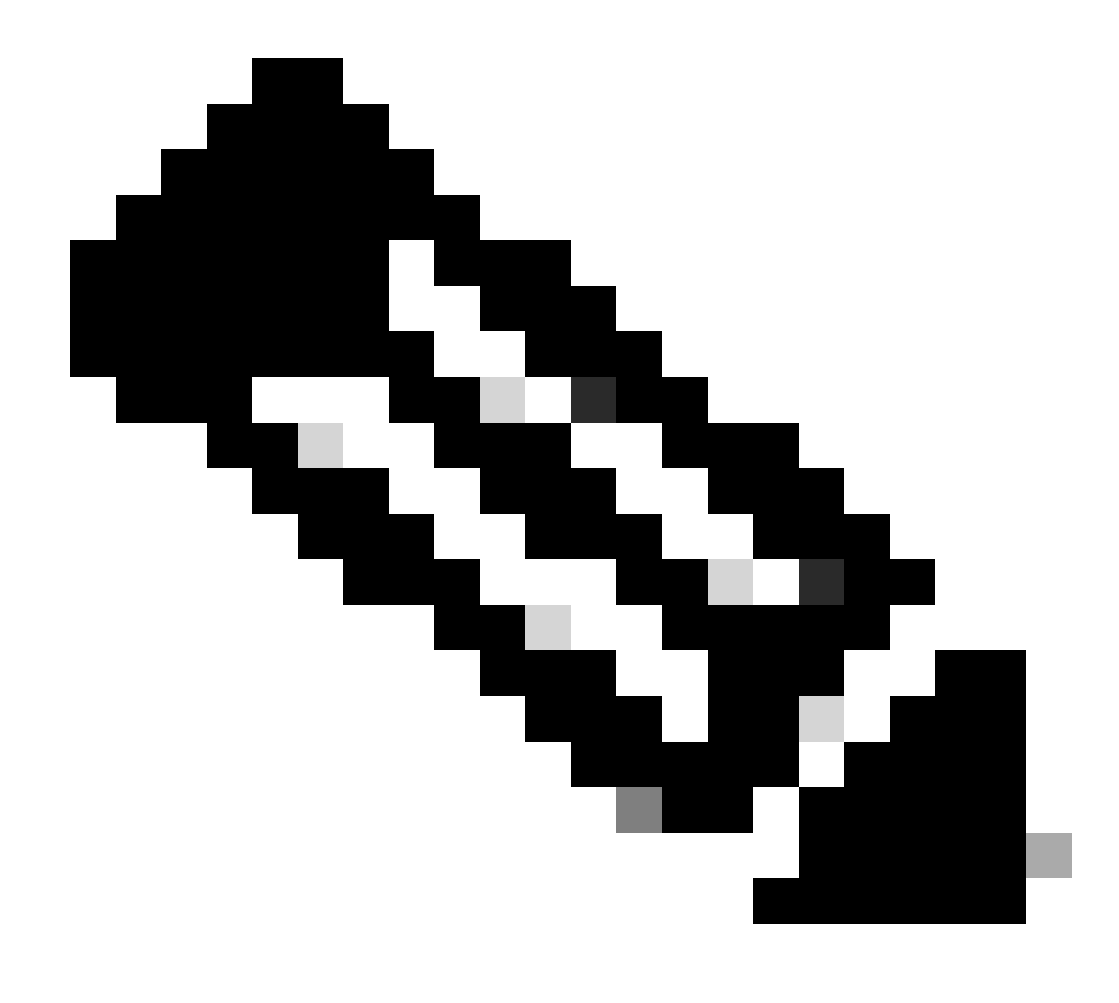

ةميقلاا .ةيناث 120 زواجتت ال نكلو ،يناوثلاب ةلەملا ديدحت كنكمي :ةظحالم SSH. ضوافت ةلحرم ىلع قبطنت يتلا تافصاوملا ەذە .120 يە ةيضارتفالا سمخ زواجتت ال نكلو ،ةقداصملا ةلواحم ةداعإ تايلمع ددع ديدحت اضيأ كنكمي .ةثالث وە يضارتفالاا .ةقداصملل ةلواحم ةداعإ تايلمع

### اGU نيوكت

ىلٍ دنتسملا لوصولا نيكمت لجأ نم ةيموسرلا مدختسملا ةهجاو مادختسإ اضيأ كنكمي SSH لوصولا ةطقن ىلع

ليصفتلاب تاميلعتلا

ةيلات اتاوطخلا لمكأ

. ضرعتسملا لالخ نم لوصولا ةطقن ىلٍ لوخدلا لجس.

صخلملا ةلاح ةذفان رەظت.

.راسيلا ىلع ةدوجوملا ةمئاقلا يف تامدخلا قوف رقنا .2

تامدخلا صخلم ةذفان رەظت.

. اەنيوكتو Telnet/SSH تاملعم نيكمتل Telnet/SSH جمانرب قوف رقنا.

ةقبط نيوكت ةقطنم ىلإ لفسأل ريرمتلاب مق .telnet/SSH :تامدخلاا ةذفان ضرعت لاثملا حضوي امك SSH تاملعم لخدأو ،Secure Shell بناجب نيكمت قوف رقنا .نامألا يلاتل

ةيلاتلا تاملعملا لاثملا اذه مدختسي:

- رابتخالا :ماظنلا مسا
- الجملا :لاجملا مسا
- RSA: 1024 حاتفم مجح •
- اعقداصملا المه 120 : 120
- :ةقداصملا ةلواحم ةداعإ تايلمع
- .تارييغتلا ظفحل قيبطت قوف رقنا .4

# ةحصلا نم ققحتلا

حيحص لكشب نيوكتلا لمع ديكأتل مسقلا اذه مدختسا.

ليلحت ضرعل (OIT) جارخإلا مجرتم ةادأ مدختسا .رمأ ضرع دكوْم (OIT) ةادأ دناسي مجرتم جاتنإلاا رمألا جَرخُم

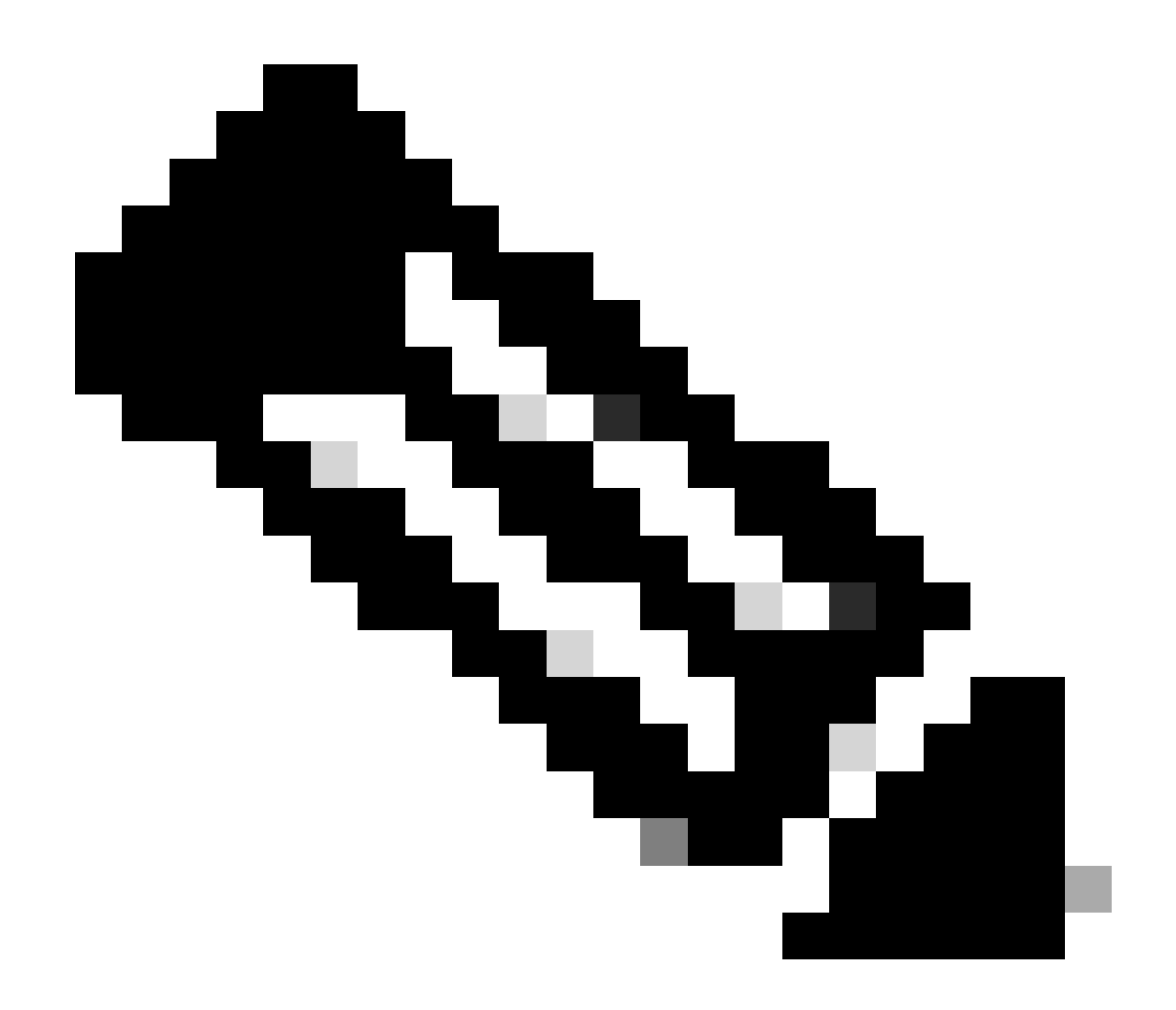

تامولعمو Cisco تاودأ ىلإ لوصولا نيلجسملا Cisco يمدختسمل طقف نكمي :ةظحالم ةيلخاد.

- show ip ssh— نم ققحتاا نم تنأ نكميو لوصولاا ةطقن ىلع SSH نيكمت نم ققحتي —Show ip ssh الاثم جارخإلاا اذه مدقي .لوصولاا ةطقن ىلع هليغشت متي يذلاا SSH رادصإ:
- show ssh— مداخ تالاصتإ ةلاح ضرع كل حيتي SSH. الاثم جارخإلاا اذه مدقي

مث ةيجراخ ةهج جاتنإ نم SSH جمانرب لغشي يصخش رتويبمك زاهج لالخ نم الاصتا نآلا أدبا ارظن .AP IP، 10.0.0.2 ناونع ققحتلا اذه مدختسي .لوصولا ةطقن ىلإ لوخدلا ليجست لواح لوصولا ةطقن ىلإ لوصولل مسالا اذه مدختسأ ،"مدختسملا مسا رابتخإ" نيوكتب تمق كنأل SSH:

# اهحالصإو ءاطخألا فاشكتسا

اهحالصإو نيوكتلا ءاطخأ فاشكتسال مسقلا اذه مدختسأ.

جوز ءاشنإب مقت مل تنأف ،ةينوناق ريغ رماوأك كب ةصاخلا SSH نيوكت رماوأ ضفر مت اذإ حيتافم RSA حيتافم

SSH ليطعت

ةطقن ىلع هؤاشنإ متي يذلا RSA جوز فذح كيلع بجي ،لوصو ةطقن ىلع SSH ليطعت لجأ نم دنع .ماعلا نيوكتلا عضو يف crypto key zeroize rsa رمألا رادصإب مق ،RSA جوز فذحل .لوصولا الااثم جارخإلا اذه مدقي .SSH مداخ ليطعتب ايئاقلت موقت ،RSA حيتافم جوز فذح

## ةلص تاذ تامولعم

- نامألا ققبط معد قحفص
- <u>انم تاليزنتلاو ينفّلاً معدلاً</u>

ةمجرتاا مذه لوح

تمجرت Cisco تايان تايانق تال نم قعومجم مادختساب دنتسمل اذه Cisco تمجرت ملاعل العامي عيمج يف نيم دختسمل لمعد يوتحم ميدقت لقيرشبل و امك ققيقد نوكت نل قيل قمجرت لضفاً نأ قظعالم يجرُي .قصاخل امهتغلب Cisco ياخت .فرتحم مجرتم اممدقي يتل القيفارت عال قمجرت اعم ل احل اوه يل إ أم اد عوجرل اب يصوُتو تامجرت الاذة ققد نع اهتي لوئسم Systems الما يا إ أم الا عنه يل الان الانتيام الال الانتيال الانت الما